#### Уважаемые представители команд!

Для участия в соревнованиях Вам необходимо <u>ЗАПОЛНИТЬ заявку</u> в программе Splash Entry Editor и <u>ПРИСЛАТЬ заполненный файл заявки</u> на адрес электронной почты <u>sinplav39@mail.ru</u>.

Внимание! <u>От одной команды (то есть от ОДНОЙ организации)</u> принимается <u>ОДНА</u> общая заявка.

Внимание! <u>СРОКИ приема заявок</u> указаны в Положении о проведении соревнований (см. Положение о проведении <u>интересующих Вас</u> соревнований) <u>(см. страницу сайта</u> <u>school-plav14.ru «Положения и Заявки»)</u>.

Внимание! В письме укажите:

- Ваши контактные данные;
- название соревнований, на которые Вы подаете заявку.

## Как заполнить заявку:

**Внимание!** Во время заполнения заявки <u>периодически нажимайте «Сохранить»</u> для предотвращения потери данных.

По окончании ввода данных нажмите «Сохранить», закройте программу.

Снова запустите программу, откройте сохраненный файл, распечатайте заявку, <u>проверьте</u> <u>правильность заполнения</u>.

1. Скачайте программу Splash Entry Editor <u>(скачайте на сайте school-plav14.ru)</u> (архив в формате .rar). Распакуйте архив.

2. Скачайте файл заявки на участие в соревнованиях (файл с расширением .lxf) со страницы «Положения и Заявки» <u>(см. страницу сайта school-plav14.ru «Положения и</u> <u>Заявки»)</u>.

**Внимание!** Скачайте файл-заявку на участие <u>в интересующих Вас</u> соревнованиях (см. <u>название соревнований</u>).

3. Запустите программу (файл EEditor.exe). Перед Вами появится главное окно программы:

| 🔹 SPLASH Entry                                   | Editor 2008                                                                                                    |                    |
|--------------------------------------------------|----------------------------------------------------------------------------------------------------|--------------------|
| Файл Клуб Плов                                   | цы Помощь                                                                                                    |                    |
|                                                  |                                                                                                    |                    |
| Для получения бол<br>Meet Manager и T<br>http:// | ее подробной информации о Splash<br>eam Manager посетите наш сайт.<br>www.splash-software.ch                                          | IX CONTRACT        |
| Дистанции Заявн                                  | ы                                                                                                    |                    |
| Клуб:                                            | ×                                                                                                    | 口圈×                |
| Пловцы:                                          |                                                                                                    | D ₩ × ₪            |
|                                                  |                                                                                                    | Все заявки:        |
|                                                  |                                                                                                    | Заявки:            |
|                                                  |                                                                                                    | Взносы:            |
|                                                  |                                                                                                    | Эстафеты           |
|                                                  |                                                                                                    | Заявки:<br>Взносы: |
|                                                  |                                                                                                    | Bcero:             |
|                                                  |                                                                                                    |                    |
|                                                  |                                                                                                    |                    |
|                                                  |                                                                                                    |                    |
|                                                  |                                                                                                    |                    |
|                                                  |                                                                                                    |                    |
|                                                  |                                                                                                    |                    |
|                                                  |                                                                                                    |                    |
|                                                  |                                                                                                    |                    |
|                                                  |                                                                                                    |                    |
| 4                                                | Эстафетные заявки                                                                                                    |                    |
|                                                  |                                                                                                    |                    |
| 😨 Для добавлен<br>Этот файл до                   | чия заявок. Вам необходим файл приглашения в формате SPLASH (Lenex).<br>лжен быть создан и отправлен Вам организаторами соревнований. |                    |
|                                                  |                                                                                                    |                    |

### 4. Откройте скаченный файл-заявку в программе.

Для этого выберите в меню (верхняя строка) «Файл» - «Открыть» (или Ctrl + O):

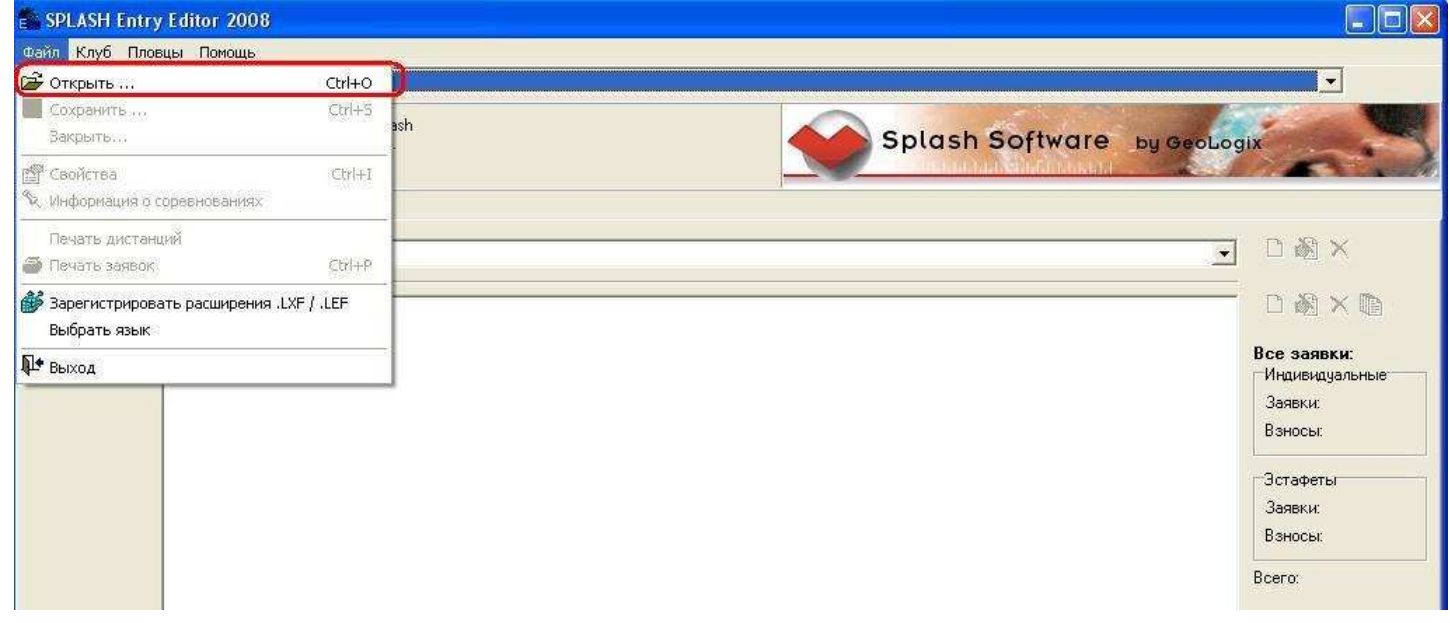

В появившемся окне выберите файл-заявку и нажмите «Открыть»:

| SPLASH Entry Editor 2008                                                                       |                                                                                                    |                                                                                               |
|------------------------------------------------------------------------------------------------|----------------------------------------------------------------------------------------------------|-----------------------------------------------------------------------------------------------|
| Файл Клуб Пловцы Помощь                                                                        |                                                                                                    | <b></b>                                                                                       |
| Для получения более подробной инф<br>Meet Manager и Team Manager пос<br>http://www.splash-soft | формации о Splash<br>сетите наш сайт.<br>ftware.ch                                                                                                    | by GeoLogix                                                                                   |
| Дистанции Заявки                                                                               | Open file                                                                                                    |                                                                                               |
| Клуб:                                                                                          | Папка: 📴 Файл-заявка на участие в соревнованиях 🗾 🦛 🗈 📸 📰 -                                                                                                    | X & C                                                                                         |
| Пловць:                                                                                        | With page Padorukik стол   Padorukik стол   Work документы   Work документы   Work компьютер   Cerreboe   Oкружение   Имя файла:   FINA_Swimming World_Cup_Series_2013_Moscow.bxf   Открыть   Открыть   Открыть   Открыть   Тип файлов:   Lenex files (".LEF, ".LXF) | С Заявки:<br>Индивидуальные<br>Заявки:<br>Взносы:<br>Зстафеты<br>Заявки:<br>Взносы:<br>Всего: |

После открытия файла-заявки в верхней строке программы появится название соревнований:

| SPLASH Entry                                     | Editor 2008 - С:\РАБОТА с августа 2013 г\Разное полезное сделано\Заполне                     | ние спортивной заявки 19.09 | .2013\Файл заявки\Ф 🔳 🖬 🔀     |
|--------------------------------------------------|----------------------------------------------------------------------------------------------|-----------------------------|-------------------------------|
| Файл Клуб Плов                                   | цы Помощь                                                                                    | 5                           |                               |
| 🗃 🔳 📴 🖋                                          | 🗃 🚺 FINA Swimming World Cup 2013 Moscow 3/8, Moscow (RUS) (Короткая дорожка (25м))           |                             | •                             |
| Для получения бол<br>Meet Manager и T<br>http:// | ее подробной информации о Splash<br>eam Manager посетите наш сайт.<br>www.splash-software.ch | Splash Software             | by GeoLogix                   |
| Дистанции Заявн                                  | си <b>—</b>                                                                                  |                             |                               |
| Клуб:                                            | [                                                                                            |                             |                               |
| Пловцы:                                          |                                                                                              |                             | D & X D                       |
|                                                  |                                                                                              |                             | Все заявки:<br>Индивидуальные |
|                                                  |                                                                                              |                             | Заявки: -                     |
|                                                  |                                                                                              |                             | Ваносы: -                     |
|                                                  |                                                                                              |                             | Эстафеты                      |
|                                                  |                                                                                              |                             | Заявки: -                     |
|                                                  |                                                                                              |                             | Взносы: -                     |
|                                                  |                                                                                              |                             | Bcero: -                      |

5. Внесите информацию о ВАШЕЙ команде.

Находясь на вкладке «Заявки», создайте новый клуб (нажмите кнопку «Новый клуб/страна»):

| ил Клуб Пл                    | овцы Помощь<br>Ст. IEINA Surjensing World Cup 2012 Макерии 270, Макерии (PUS                                                                                                    | ) (Kongrupa oppower (25.4) | -           |
|-------------------------------|----------------------------------------------------------------------------------------------------|----------------------------|-------------|
| -   🖾 K                       | Internet a semining world cop 2013 Moscow 376, Moscow (Hos                                                                                                    | (пороткая дорожка (20м) )  |             |
| получения бо<br>eet Manager и | лее подробной информации o Splash<br>Team Manager посетите наш сайт.                                                                                                    | Splash Software by Ge      | оьодіх      |
| http:/                        | /www.splash-software.ch                                                                                                    |                            |             |
| ганции Зая                    | вки                                                                                                    |                            |             |
|                               |                                                                                                    |                            |             |
| £                             |                                                                                                    |                            |             |
| цы:                           |                                                                                                    |                            |             |
|                               | Numerous and a second second |                            | /           |
|                               |                                                                                                    | /                          | Все заявки: |
|                               |                                                                                                    |                            | Задеки      |
|                               |                                                                                                    |                            | Взносы      |
|                               |                                                                                                    |                            |             |
|                               |                                                                                                    |                            | Эстафеты    |
|                               |                                                                                                    |                            | Заявки:     |
|                               |                                                                                                    |                            | Взносы:     |
|                               |                                                                                                    |                            |             |

В появившемся окне внесите информацию <u>о ВАШЕЙ команде</u>. На рисунке внизу, справа – <u>ПРИМЕР заполнения</u>. Заполните те поля, которые заполнены в примере, но укажите в них <u>ВАШУ информацию</u>.

## Нажмите «ОК»:

| Информация о клубе     | Информация о клубе 🛛 🔯                        |
|------------------------|-----------------------------------------------|
| Имя:                   | Имя: (Клуб 1)                                 |
| Страна: Per./LSC: Код: | Страна: 🕞 🛧 Per./LSC: 🦳 Код:                  |
| Контакт                | Контакт                                       |
| Название:              | Название: Спортивный клуб 1                   |
| Улица                  | Улица: (Январская)                            |
|                        |                                               |
| Инд., Город:           | Инд.,Город 236000 (Калининград Штат:          |
| Телефон Факс:          | Телефон (8/1234) 567890) Факс (8/1234) 567891 |
| E-mail:                | E-mail: [klub_1@mail.ru]                      |
| Интернет:              | Интерне klub_1.ru                             |
| ОК Отменить            | ОК Отменить                                   |

6. Внесите информацию о ВАШИХ спортсменах.

Нажмите кнопку «Новый пловец»:

| Райл Клуб Пл<br>子 🔜 📴 🛠                       | овцы Помощь<br>ПЛА Swimming World Cup 2013 Moscow 3/8, Moscow (RU)                                      | S) (Короткая дорожка (25м))                                                                     |
|-----------------------------------------------|----------------------------------------------------------------------------------------------------|-------------------------------------------------------------------------------------------------|
| Для получения бо<br>Meet Manager и<br>http:// | олее подробной информации o Splash<br>Team Manager посетите наш сайт.<br><b>Vwww.splash-software.ch</b> | Splash Software by GeoLogix                                                                     |
| Іистанции Зая<br>(луб:                        | вки  <br> Клуб 1 (RUS)                                                                                  | 」□遏×                                                                                            |
| Гловцы:                                       |                                                                                                    | Все заявки:<br>Индивидуальные<br>Заявки:<br>Взносы:<br>Эстафеты<br>Заявки:<br>Взносы:<br>Всего: |

## В появившемся окне внесите информацию о ВАШЕМ спортсмене.

На рисунке внизу, справа – <u>ПРИМЕР заполнения</u>. Заполните те поля, которые заполнены в примере, но укажите в них ВАШУ информацию.

Нажмите «ОК»:

| Пловец            |                               | Пловец 🛛 🔀                                             |
|-------------------|-------------------------------|--------------------------------------------------------|
| Фамилия:<br>Имя:  | Пол<br>С Мужской<br>С Женский | Фамилия: Иванова Пол<br>Имя: Анастасия Физикой Женский |
| Приставка:        |                               | Приставка:                                             |
| Дата рождения:    |                               | Дата рождения: (01.01.1996) 🖝                          |
| Гражданство:      | RUS                           | Гражданство: (RUS) 🛧                                   |
| <u>A</u> SA Per.: |                               | ASA Per.: Md                                           |
|                   | ОК Отменить                   | ОК Отменить                                            |

## Нажмите кнопку «Редактировать заявки» (быстрый набор Ctrl + M):

| ийл Клуб Пл                                     | ювцы Помощь                                                                                         |                             |                    |
|-------------------------------------------------|----------------------------------------------------------------------------------------------------|-----------------------------|--------------------|
|                                                 | 🗧 📕 FINA Swimming World Cup 2013 Moscow 3/8, Moscow (RU                                             | S) (Короткая дорожка (25м)) | <u> </u>           |
| ія получения б<br>Meet Manager<br><b>http</b> : | олее подробной информации o Splash<br>и Team Manager посетите наш сайт.<br>//www.splash-software.ch | Splash Software by Ge       | oLogix             |
| станции За                                      | авки                                                                                                |                             |                    |
| 196:                                            | Клуб 1 (RUS)                                                                                        |                             | → D阁×              |
| Тловцы:                                         | ИВАНОВА, Анастасия, 1 Янь 1996. (- )                                                                |                             |                    |
|                                                 |                                                                                                    | -                           | Индивидуальные     |
|                                                 |                                                                                                    |                             | Заявки:<br>Взносы: |
|                                                 |                                                                                                    |                             | Эстафеты           |
|                                                 |                                                                                                    |                             | Заявки:            |
|                                                 |                                                                                                    |                             | Взносы:            |
|                                                 |                                                                                                    |                             | Bcero:             |

В появившемся окне впишите заявочное время на те дистанции, в которых выступает ВАШ спортсмен (укажите ВАШУ информацию).

Нажмите «Сохранить»:

| Пловец: ИВАНОВА, Анастаси      | ія, 1 Янв 1996 |                                       |                   |
|--------------------------------|----------------|---------------------------------------|-------------------|
| Ц <mark>истанция За</mark>     | явочное время  | Дата, город, страна достижения за     | аявочного времени |
| . 800m Вольный стиль, Женщины  |                | •                                     | •                 |
| I. 200m Вольный стиль, Женщины |                |                                       |                   |
| 6. 100m Брасс, Женщины         |                | •                                     |                   |
| . 100m Баттерфляй, Женщины     |                |                                       |                   |
| . 50m На спине, Женщины        |                |                                       |                   |
| 1. 200m Комплекс, Женщины      |                | •                                     |                   |
| 3. 50m Вольный стиль, Женщины  |                | · · · · · · · · · · · · · · · · · · · | •                 |
| 6. 200m На спине, Женщины      |                | •                                     |                   |
| 0. 400m Комплекс, Женщины      |                | • •                                   | •                 |
| 1. 100m Вольный стиль, Женщины |                | •                                     |                   |
| 3. 50m Брасс, Женщины          |                | •                                     |                   |
| 6. 100m На спине, Женщины      |                | •                                     | •                 |
| 8. 200m Баттерфляй, Женщины    |                | •                                     | 1                 |
| 0. 400m Вольный стиль, Женщины |                | •                                     |                   |
| 2. 200m Брасс, Женщины         |                | •                                     | *                 |
| 3. 100m Комплекс, Женщины      |                | •                                     | •                 |
| 5. 50m Баттерфляй, Женщины     |                |                                       | •                 |

Повторите данную операцию (пункт 6) поочередно для всех ВАШИХ спортсменов.

# 7. Сохраните Вашу заявку.

| Выберите | «Файл» - | «Сохранить»: |
|----------|----------|--------------|
|          |          |              |

| Файл Клуб Пловцы Помощь                      |            |                                                       |                                                         |
|----------------------------------------------|------------|-------------------------------------------------------|---------------------------------------------------------|
| 🗃 Открыть                                    | Ctrl+O     | 013 Moscow 3/8, Moscow (RUS) (Короткая дорожка (25м)) | -                                                       |
| 2 Сохранить<br>Закрыть                       | Ctrl+S     | sh Splash Softwar                                     | e by GeoLogix                                           |
| 😭 Свойства<br>🗞 Информация о соревнованиях   | Ctrl+I     |                                                       |                                                         |
| Печать дистанций<br>🗃 Печать заявок          | Ctrl+P     |                                                       | ×₿0 ⊾                                                   |
| Зарегистрировать расширения.<br>Выбрать язык | LXF / .LEF | 96 111                                                | ©⊗×®                                                    |
| ₽+ выход                                     |            |                                                       | Все заявки:<br>Индивидуальные<br>Заявки: 1<br>Взносы: - |
|                                              |            |                                                       | Эстафеты<br>Заявки: -<br>Взносы: -                      |
|                                              |            |                                                       | Bcero:                                                  |

Впишите <u>название ВАШЕЙ заявки</u>, нажмите «Сохранить»:

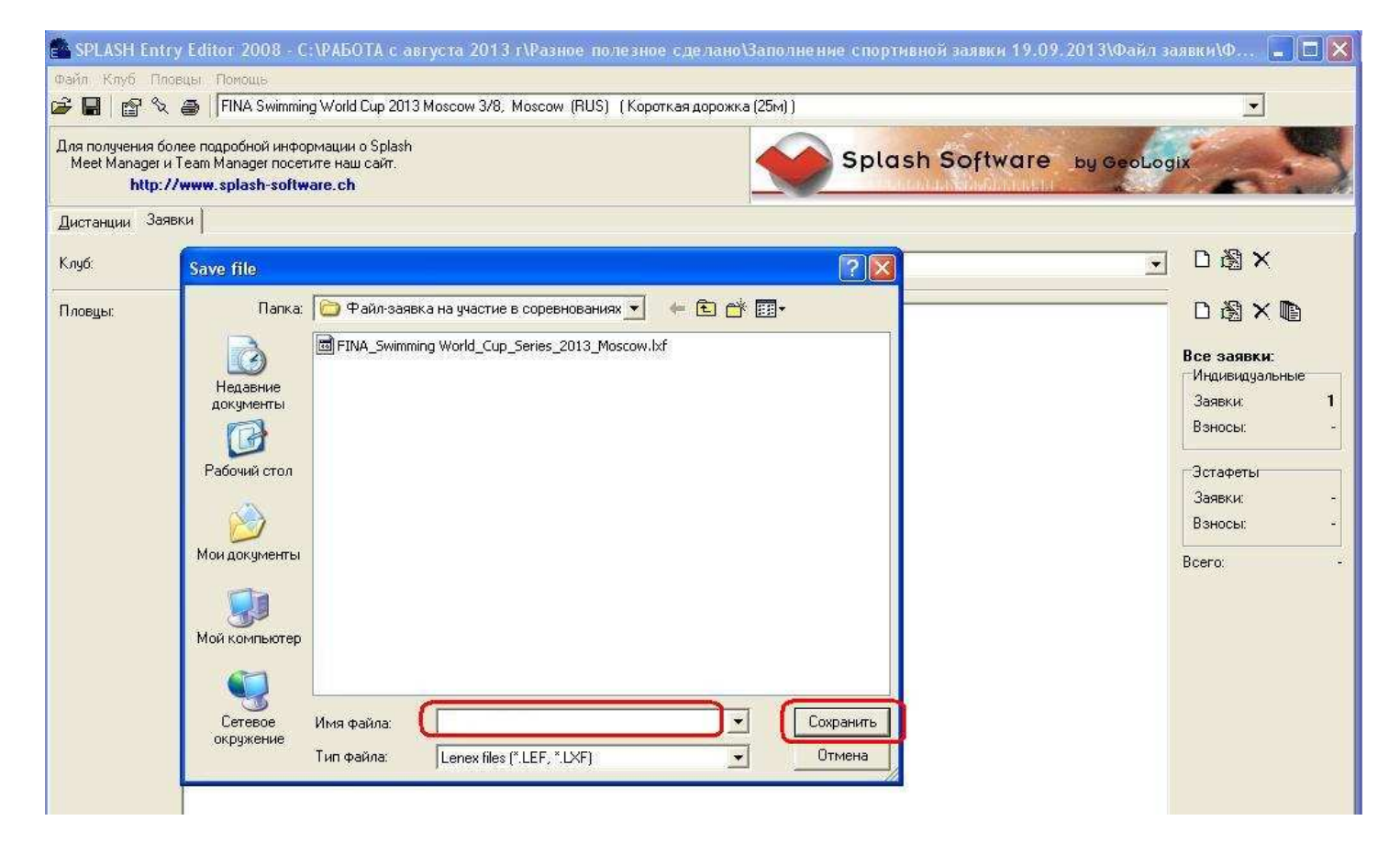

Полученный файл-заявка (файл с расширением .lxf) – это заявка Вашей команды.

8. Заполненный Вами файл заявки (файл с расширением .lxf) отправьте на электронный адрес <u>sinplav39@mail.ru</u>.

Внимание! В письме укажите:

- Ваши контактные данные;
- название соревнований, на которые Вы подаете заявку.